## TUTORIAL PAGO DE SERVICIOS CLARO

Aprende cómo pagar tus servicios de Claro a través de la Banca por Internet del **BCP**.

www.viabcp.com

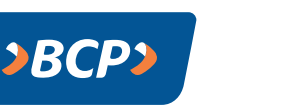

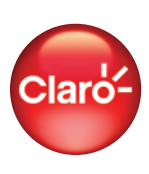

# ¿QUÉ SERVICIOS PUEDO PAGAR?

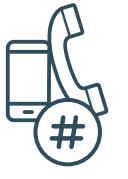

## 1 NÚMERO DE TELÉFONO

En esta opción puedes pagar todos tus servicios adquiridos que estén asociados a un número de teléfono fijo o móvil.

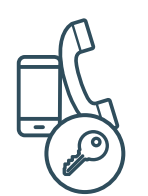

## 2 CÓDIGO SOLES

Aquí podrás pagar todos tus servicios adquiridos en soles asociados a un código de cliente o usuario. Si en algún momento fuiste cliente de Claro y al desvincularte dejaste una deuda pendiente, es posible que tu número de teléfono haya sido asignado a otro usuario, por lo que deberás pagar haciendo uso de tu código especial (H+ Código del Cliente).

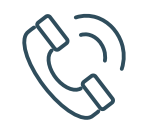

### 3 CÓDIGO DÓLARES

Aquí podrás pagar todos tus servicios adquiridos en dólares asociados a un código de cliente o usuario.

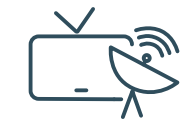

## 4 DTH PREPAGO-DNI/CÓDIGO

DTH (CLARO TV SAT) es el servicio de cable que puede ser recargado de manera prepago.

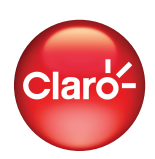

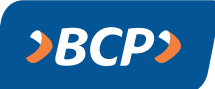

## ¿CÓMO INGRESO A LA WEB?

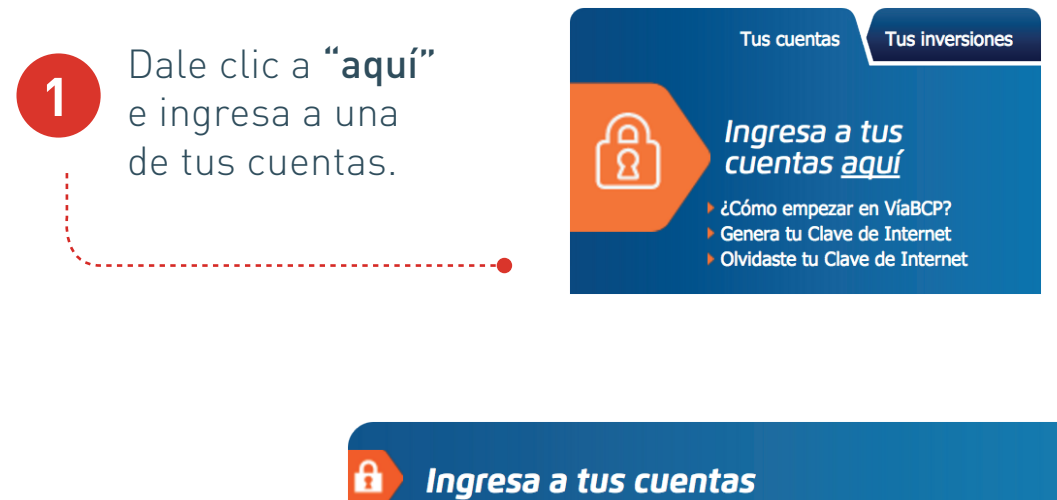

Ingresa el número que aparece en tu tarjeta; tu clave de internet y código captcha.

2

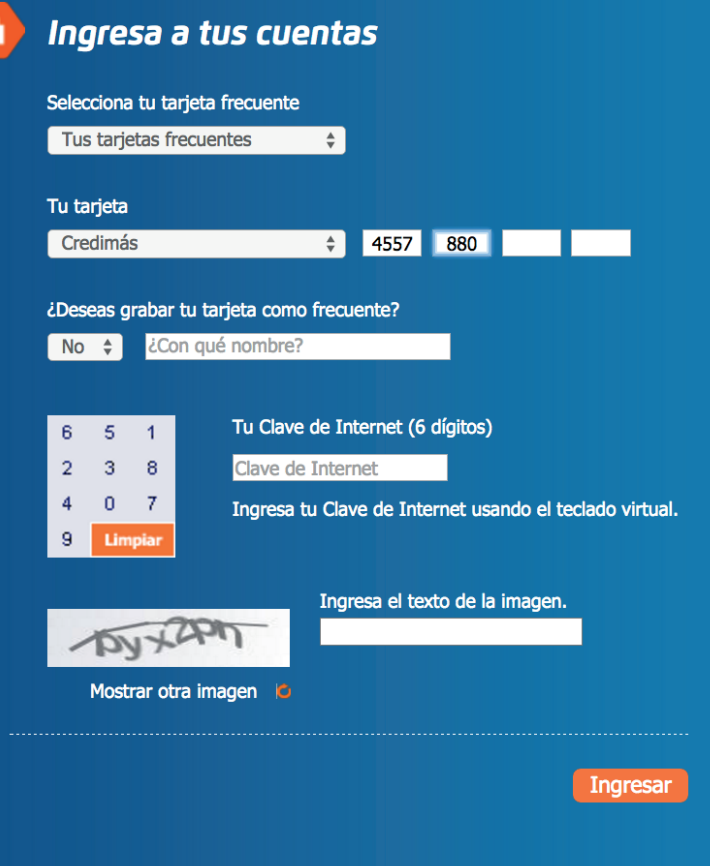

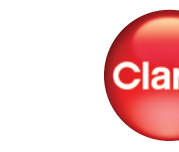

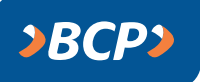

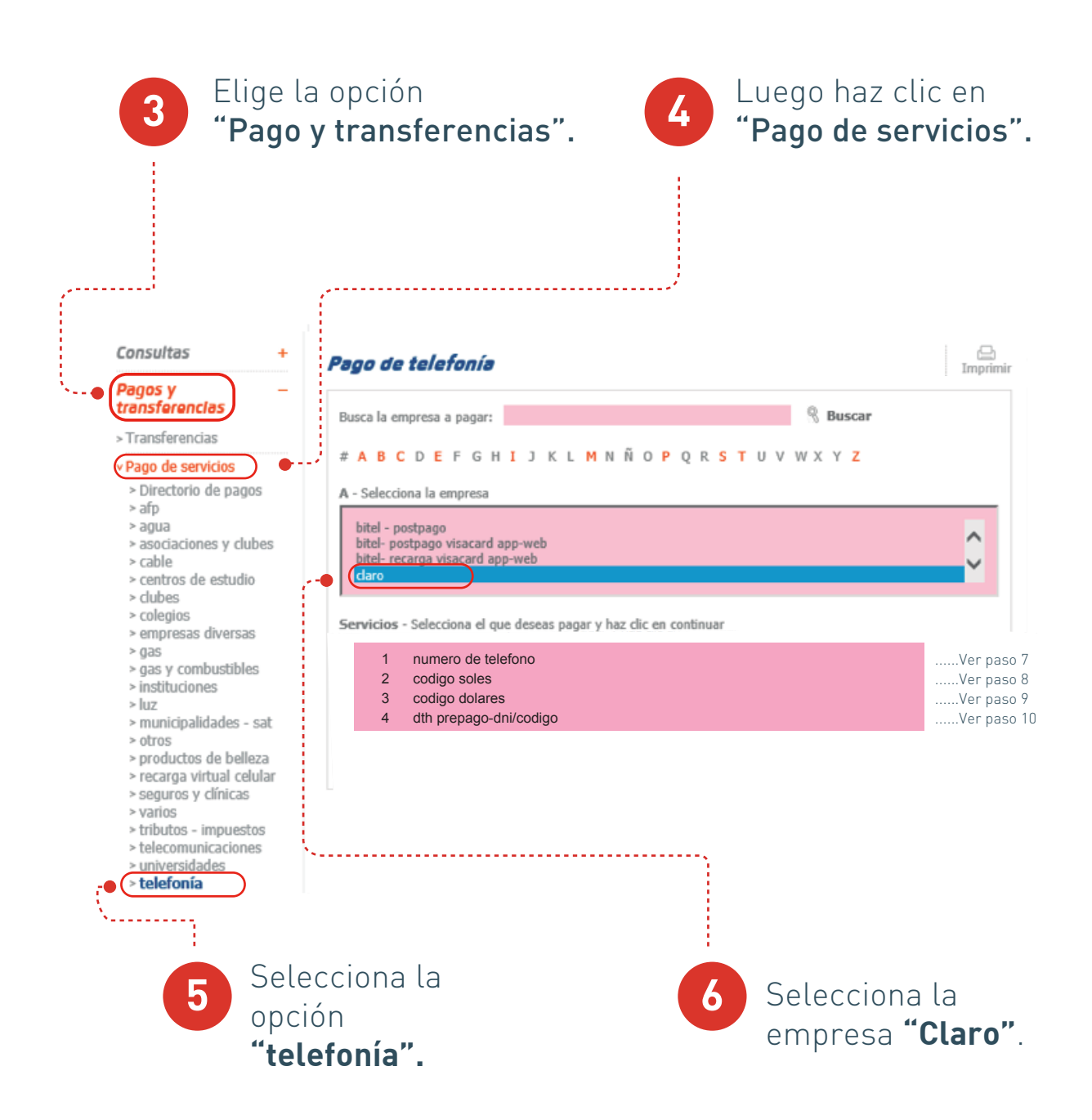

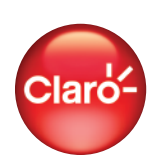

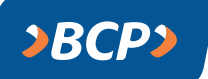

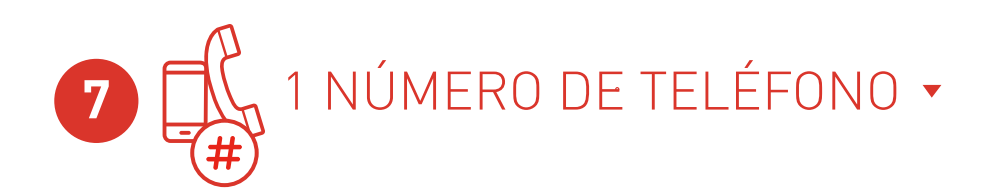

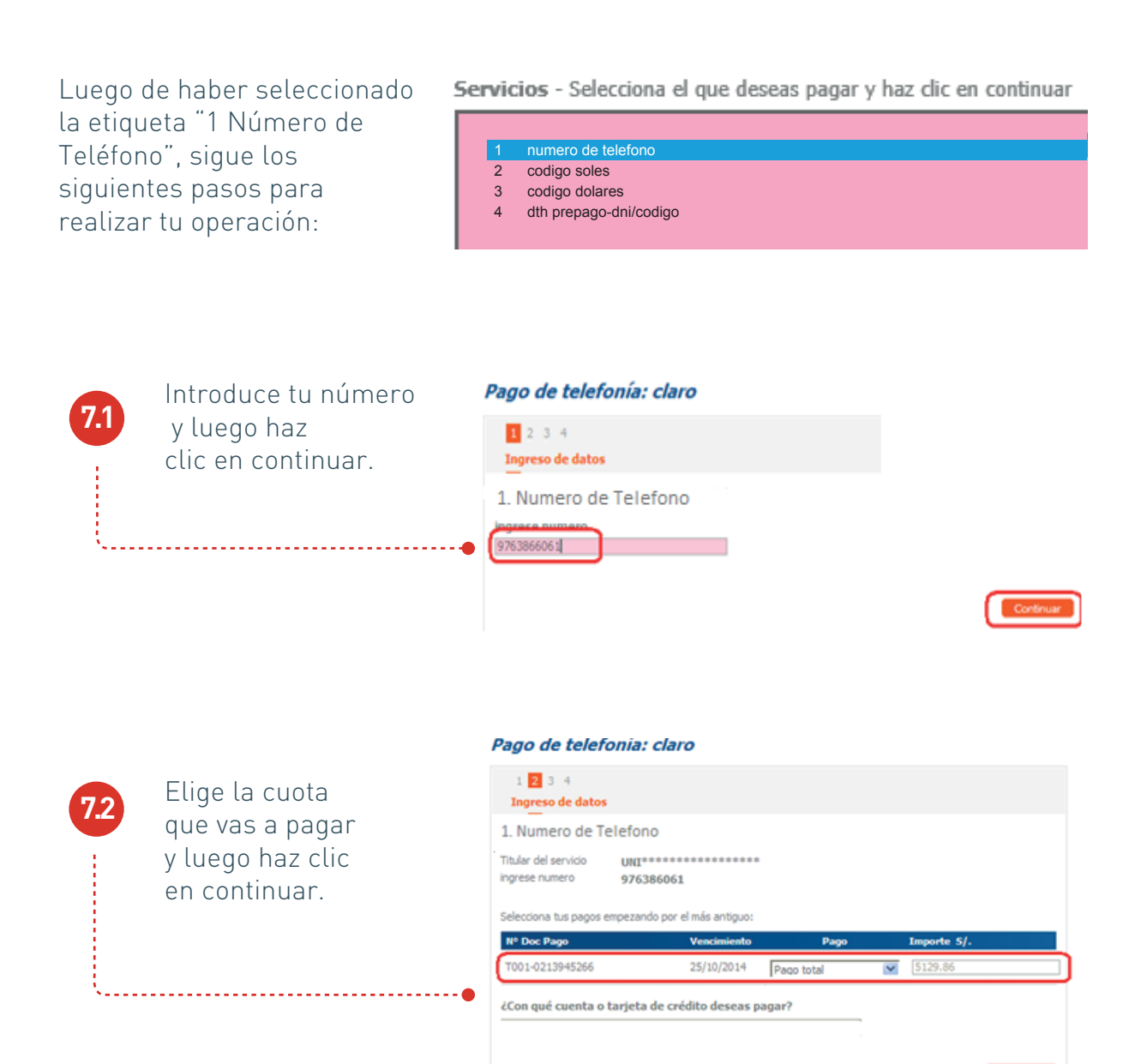

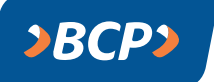

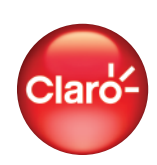

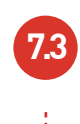

Para terminar, ingresa la clave digital de tu Token y luego haz clic en continuar.

-----

#### 1movil-modem-tvsatpost-fonoclaro-tpigsm

| Titular del servicio<br>ingrese numero                                    | DIA***********<br>987791842                                                                             | *****               |            |          |           |
|---------------------------------------------------------------------------|----------------------------------------------------------------------------------------------------|---------------------|------------|----------|-----------|
| Nº doc. pago                                                              | Vencimiento                                                                                             | Importe             | Cargo fijo | Mora     | Comisión  |
| T001-0323459782                                                           | 13/01/2016                                                                                              | S/. 1.84            | 5/. 0.00   | 5/. 0.00 | 5/. 0.00  |
| Pagos desde<br>Monto total<br>¿Deseas mantener esta<br>No  Si ¿Con qué no | : Ahorro soles 194-24951<br>: S/. 1.84<br>a operación como pago fre<br>ombre? <mark>CelularClaro</mark> | 622-0-57<br>cuente? |            |          |           |
| 2 4 6<br>5 3 9 Para c<br>ingres<br>1 0 7 usand<br>8 Limpiar               | onfirmar la operación,<br>a tu Clave Digital Token<br>o el teclado virtual.                             | 5                   |            |          | Continuar |

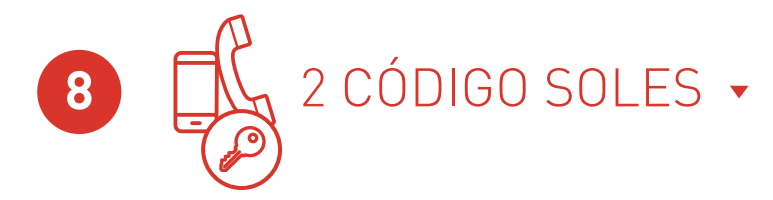

Luego de haber seleccionado la etiqueta "2 Código Soles", sigue los siguientes pasos para realizar tu operación:

#### Servicios - Selecciona el que deseas pagar y haz clic en continuar

- 1 numero de telefono
- 2 codigo soles
- 3 codigo dolares
- 4 dth prepago-dni/codigo

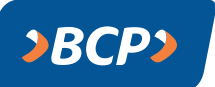

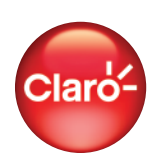

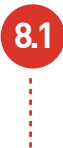

Introduce el código de cliente y luego haz clic en continuar.

#### Pago de telefonía: claro

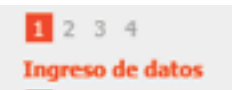

2 codigo soles

codigo de cliente

H2043582

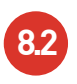

Elige la cuota que vas a pagar ý luego haz clic en continuar.

š.....

#### 2 codigo soles

Ingrese número DXX6548466

Selecciona tus pagos empezando por el más antiguo:

| Nº Doc Pago | Vencimiento | Importe    | Pagar |
|-------------|-------------|------------|-------|
| T0366456590 | 23/06/2016  | S/. 176.26 |       |
| T0375274495 | 20/07/2016  | S/. 85.16  | ₹     |
| T0384257850 | 17/08/2016  | S/. 88.00  | •     |

¿Con qué cuenta o tarjeta de crédito deseas pagar?

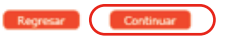

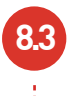

Para terminar, ingresa la clave digital de tu Token y luego haz clic en continuar.

| 2 | codigo | soles |
|---|--------|-------|

Titular del servicio codigo de cliente

EMB\*\*\*\*\*\*\*\*\*\*\*\*\*\*\*\*\*\*\*\*\* H2043582

| Nº doc. pago | Vencimiento | Importe    | Cargo fijo | Mora     | Comisión |
|--------------|-------------|------------|------------|----------|----------|
| T0366456590  | 23/06/2016  | S/. 176.26 | S/. 0.00   | S/. 0.00 | S/. 0.00 |
| T0375274495  | 20/07/2016  | S/. 85.16  | S/. 0.00   | S/. 0.00 | S/. 0.00 |
| T0384257850  | 17/08/2016  | S/. 88.00  | S/. 0.00   | S/. 0.00 | S/. 0.00 |

Pagos desde Monto total : Ahorro soles : 5/. 349.42

¿Quieres grabar esta operación en tu lista de pagos frecuentes?

No O Si ¿Con qué nombre?

6 2 4 Para confirmar la operación ingresa tu Clave Digital Tol usando el teclado virtual. 5 9 1 0 3 Cancelar

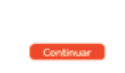

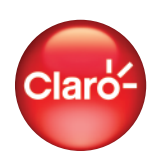

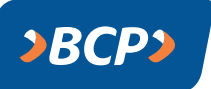

7

8

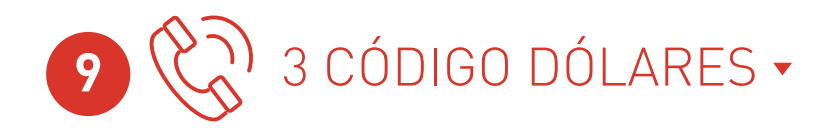

Luego de haber seleccionado la etiqueta "3 Código Dólares", sigue los siguientes pasos para realizar tu operación: Servicios - Selecciona el que deseas pagar y haz clic en continuar

- 1 numero de telefono
- 2 codigo soles
- 3 codigo dola
- 4 dth prepago-dni/codigo

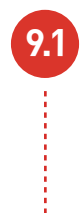

Introduce el código de cliente y luego haz clic en continuar.

#### Pago de telefonía: claro

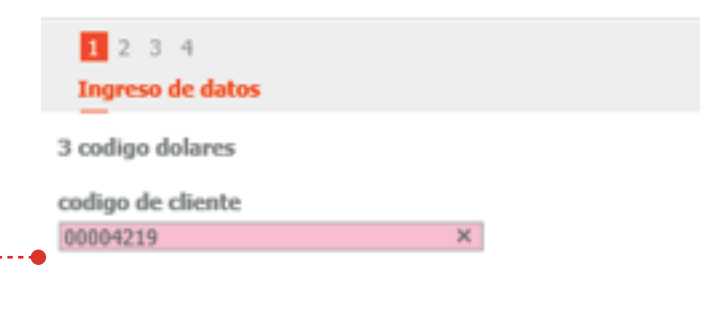

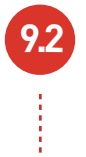

Elige la cuota que vas a pagar y luego haz clic en continuar.

••••••

| 3 codigo dolar                                                       | es                                      |               |       |
|----------------------------------------------------------------------|-----------------------------------------|---------------|-------|
| Titular del servicio<br>Código del cliente<br>Selecciona tus pagos e | AME************************************ |               |       |
| N <sup>o</sup> Doc Pago                                              | Vencimiento                             | Importe       | Pagar |
| 5003050892                                                           | 28/10/2011                              | US\$ 198.26   |       |
| 5003050895                                                           | 28/10/2011                              | US\$ 2,141.39 |       |
| 5003050897                                                           | 28/10/2011                              | US\$ 263.20   | •     |
| 100396532                                                            | 28/12/2011                              | US\$ 775.43   | ~     |

¿Con qué cuenta o tarjeta de crédito deseas pagar?

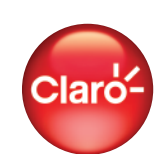

gresar Continuar

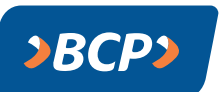

1 2 3 4 Para terminar, Verificación ingresa la clave 3 codigo dolares EMB\*\*\*\*\*\*\*\*\*\*\*\*\*\* Titular del servicio digital de tu Token codigo de cliente 00004219 y luego haz clic en Nº doc. pago continuar. US\$ 0.00 US\$ 0.00 5003050892 28/10/2011 US\$ 198.26 US\$ 0.00 Pagos desde : Ahorro soles Monto total : US\$ 198.26 ¿Quieres grabar esta operación en tu lista de pagos frecuentes? No 
 Si ¿Con qué nombre? 9 4 7 Para confirmar la operación, ingresa tu Clave Digital Toke usando el teclado virtual. 3 1 6 5 8 0 2 Limplar Cancelar

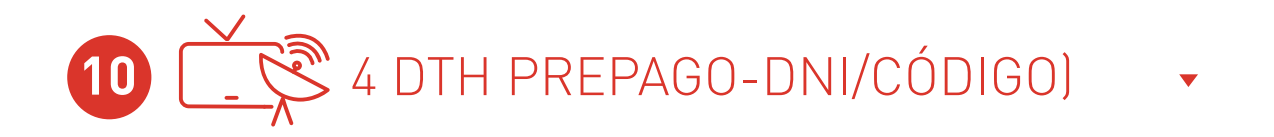

Luego de haber seleccionado la etiqueta "4 DTH Prepago-DNI/Código", sigue los siguientes pasos para realizar tu operación: Servicios - Selecciona el que deseas pagar y haz clic en continuar

- 1 numero de telefono
- 2 codigo soles
- 3 codigo dolares
- 4 dth prepago-dni/coo

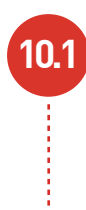

Introduce tu DNI o el código autogenerado y luego haz clic en continuar.

#### Pago de telefonía: claro

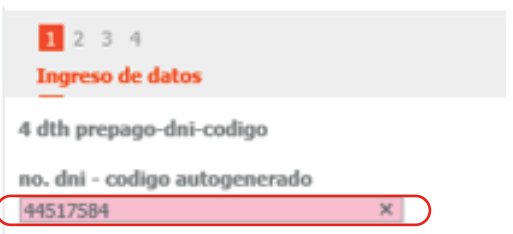

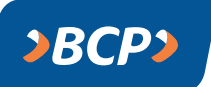

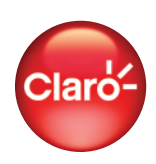

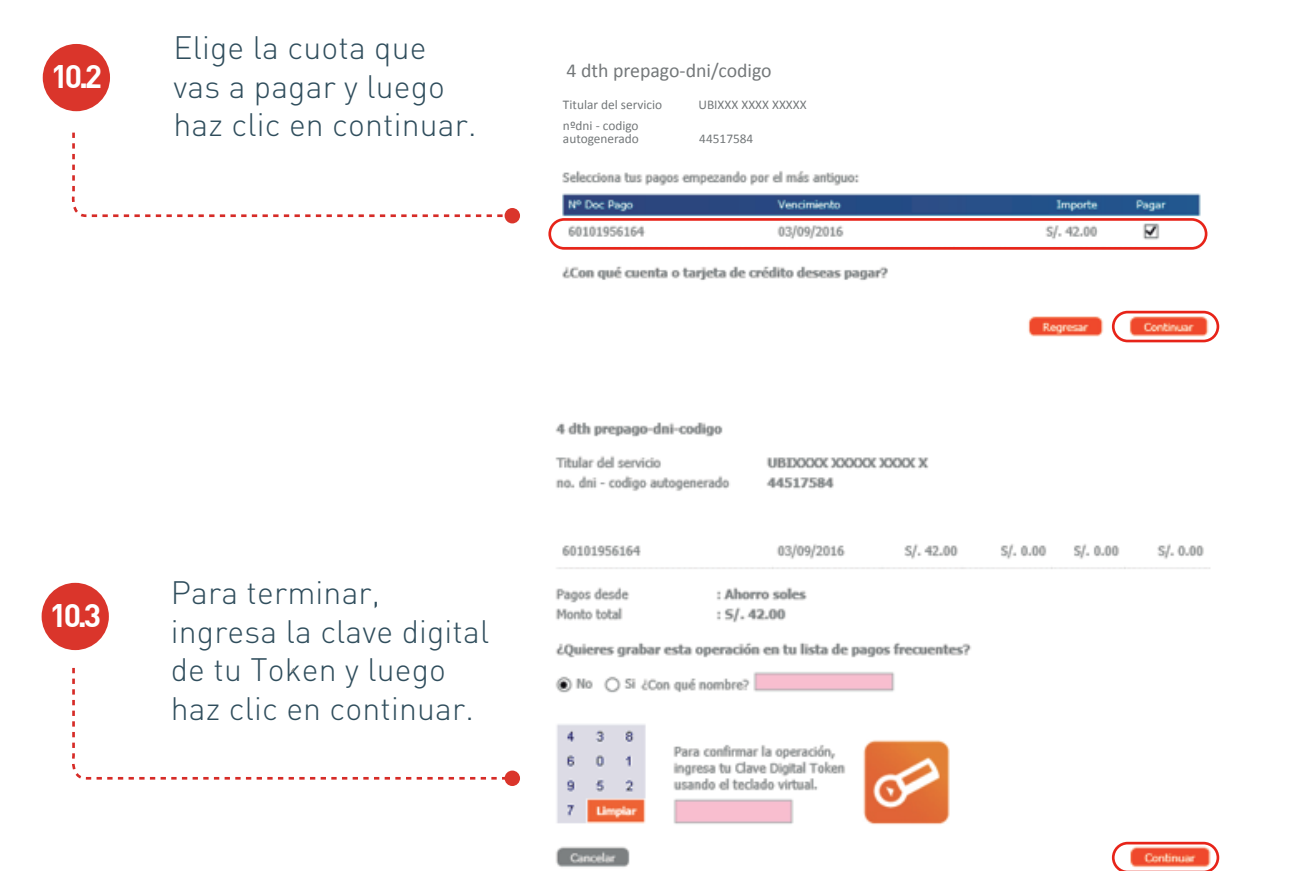

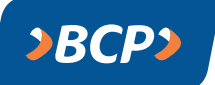